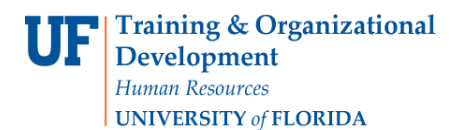

## Approving a FAR

When faculty assignment reports are ready for you to review, you'll log into myUFL to approve them.

Note: To perform this workflow, you must have the following myUFL security role: **UF\_ET\_FAR\_APPROVER** 

- 1. To locate FARs that are ready to approve, click the **Main Menu**.
- 2. Click Human Resources, Effort Reporting and then click Faculty Assignment Reports.
- 3. Click Faculty Assignment Reports.
- 4. To view only the FARs waiting for your action, click the **My Queue Only** check box.
- 5. Click **Search**. The search results display.
- 6. Click the link for the first form in the list. The FAR is displayed.
- 7. Review the form and make adjustments if needed. You can make a variety of edits, including:
  - Entering updated values for any effort allocations that need to be changed.
  - Adding activities to the form by clicking the **Add Course, Project, or Other** link.
  - Removing an activity from the form by clicking the corresponding check box for the activity and then clicking the **Delete** icon.
  - Clicking the **Link to Detail** icon to view more information about an active commitment on the form

## *Note:* You also have the option to send the form back to the FAR Coordinator if needed.

- 8. Once the form is correct, click the **Approve/Send Back FAR** button.
- 9. Enter a comment, if needed.
- 10. Click the **Approve FAR** option.
- 11. Click **OK**. The FAR is approved and routed to the faculty member for acknowledgment.
- 12. Click OK.
- 13. To review the next FAR in the search results list, click the **Next in List** button.